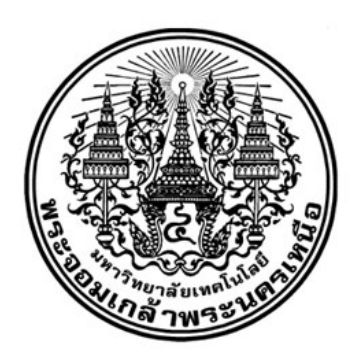

# เอกสารชี้แจงประกอบการใช้งานระบบบริหารลูกหนี้เงินยืม http://loan.kmutnb.ac.th ส่วนปรับปรุงระบบเพิ่มเติม Version 1.0

|                                | nşaıneânî<br>B | ระบบบริหารลูกหนี้เ<br>มหาวิทยาลัยเทคโง<br>ปุ่ม Google เพื่อ Login เข้าสู่ร<br>Google | งินยึม<br>งโลยีพระจอมเกล้าห<br>ะบบ (Google Account A | ฯระนครเหนือ<br>∧uthentication) |              |                                             |
|--------------------------------|----------------|--------------------------------------------------------------------------------------|------------------------------------------------------|--------------------------------|--------------|---------------------------------------------|
| 1 รัยนุคที่บรามระบบ            | ľ              | 2<br>รัตการรายการรอยัม                                                               | <b>+</b>                                             | 3<br>ขยายอายุสัญญาเงินยิม      | Ø            | 4<br>มันทึกการสงไปเงินยืน                   |
| View Details O                 | View Details   | 0                                                                                    | View Details                                         | 0                              | View Details | O                                           |
| <b>ร</b><br>การแต่การแจ้งเมือง | ₽              | 6<br>พิมพ์รายงาน (ส่วนกลาง มจพ)                                                      | Ð                                                    | 7<br>พัสทร์รายงาน (ส่วนงาน)    | ₽            | 8<br>พิมพ์รายงาน (ส่วนงาน) สำหรับผู้ตรวจสอบ |
| View Details O                 | View Details   | 0                                                                                    | View Details                                         | 0                              | View Details | ٥                                           |

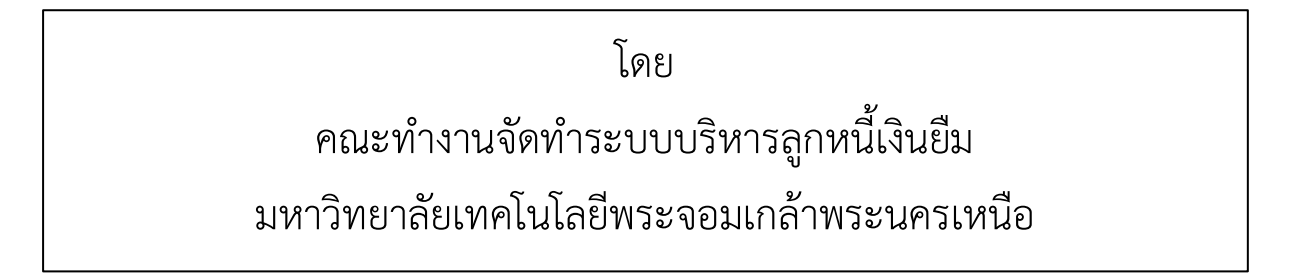

#### คำนำ

ตามมติที่ประชุมคณะกรรมการนโยบายและแผน ในการประชุมครั้งที่ 31/2557 เมื่อวันที่ 11 พฤศจิกายน 2557 อนุมัติให้มีการพัฒนาระบบลูกหนี้เงินยืม เพื่อช่วยในการดำเนินงานเกี่ยวกับบัญชีลูกหนี้เงิน ยืมให้เป็นไปอย่างมีประสิทธิภาพยิ่งขึ้น มีการเก็บข้อมูลรายการขอยืมเงินในสัญญายืม การส่งใช้เงินยืมอย่าง เป็นระบบ ทำให้สะดวกในการสืบค้น รวมทั้งให้สามารถตรวจสอบการรับจ่าย การคืนเงิน ลูกหนี้คงค้าง ลูกหนี้ ครบกำหนด ตรวจสอบวันครบกำหนดได้อย่างถูกต้องรวดเร็ว ซึ่งระบบได้พัฒนาแล้วเสร็จ และนำมาใช้งานจริง ในปีงบประมาณ พ.ศ. 2560 ตั้งแต่วันที่ 1 ตุลาคม 2559 นั้น ที่ประชุมคณะทำงานจัดทำระบบลูกหนี้เงินยืม ของมหาวิทยาลัย ตามคำสั่งมหาวิทยาลัยที่ 611/2558 สั่ง ณ วันที่ 10 เมษายน 2558 และคำสั่งมหาวิทยาลัย (เพิ่มเติม) ที่ 695/2558 สั่ง ณ วันที่ 23 เมษายน 2558 ในการประชุมครั้งที่ 1/2560 วันที่ 14 กุมภาพันธ์ 2560 เสนอให้มีการปรับระบบให้รองรับกรณีพิเศษต่างๆ เช่น เงินยืมทุนหมุนเวียนหลักสูตรพิเศษ รายงานทางบัญชี รองรับกรณียื่นสัญญายืมเงินและจ่ายเงินต่างเดือน กรณีโครงการเปลี่ยนแปลงวันครบกำหนด กรณีกำหนด ช่วงเวลาที่คิดดอกเบี้ย รองรับการจัดทำบันทึกทวงเงินยืมมากกว่า 1 ครั้ง เป็นต้น เพื่อให้ระบบบริหารลูกหนี้ เงินยืมสามารถใช้งานได้อย่างมีประสิทธิภาพและครอบคลุมการทำงานได้อย่างครบถ้วน สมบูรณ์ยิ่งขึ้น

การนี้ ได้ดำเนินการปรับปรุงระบบแล้วเสร็จเมื่อวันที่ 11 กรกฎาคม 2560 คณะทำงานจัดทำระบบ บริหารลูกหนี้เงินยืมจึงดำเนินการจัดทำเอกสารชี้แจงประกอบการใช้งานระบบบริหารลูกหนี้เงินยืม ส่วน ปรับปรุงระบบเพิ่มเติม Version 1.0 เพื่อให้เจ้าหน้าที่การเงินทุกส่วนงาน และผู้ที่เกี่ยวข้อง สามารถใช้งาน ระบบได้อย่างถูกต้อง

หวังเป็นอย่างยิ่งว่า เอกสารฉบับนี้จะเป็นประโยชน์ต่อผู้ที่เกี่ยวข้อง หากมีข้อผิดผิดพลาด คณะทำงาน จัดทำระบบบริหารลูกหนี้เงินยืมต้องขออภัย ไว้ ณ ที่นี้

> คณะทำงานจัดทำระบบบริหารลูกหนี้เงินยืม 11 กรกฎาคม 2560

### สารบัญ

| คำนำ    |                                                               | 2 |
|---------|---------------------------------------------------------------|---|
| สารบัญ  | ļ                                                             | 3 |
| ส่วนปร้ | ับปรุงระบบเพิ่มเติม Version 1.0                               | 4 |
| 1.      | การจัดทำบันทึกข้อความทวงเงินยืม                               | 4 |
| 2.      | การยกเลิกการขอขยายอายุสัญญาเงินยืม                            | 6 |
| 3.      | การแก้ไขเงื่อนไขวันครบกำหนดของสัญญา                           | 7 |
| 4.      | การกำหนดเงินยืมทุนหมุนเวียน หลักสูตรพิเศษ                     | 8 |
| 5.      | การพิมพ์รายงานทะเบียนลูกหนี้                                  | 8 |
| 6.      | การกำหนดช่วงวันที่คำนวณดอกเบี้ยของสัญญายืม                    | 9 |
| ภาคผน   | ววก 1                                                         | 1 |
| ราย•์   | ชื่อคณะทำงานจัดทำระบบบริหารลูกหนี้เงินยืม และช่องทางการติดต่อ | 2 |

### ส่วนปรับปรุงระบบเพิ่มเติม Version 1.0

#### 1. การจัดทำบันทึกข้อความทวงเงินยืม

#### คำชี้แจง

มีการปรับปรุงระบบเพิ่มเติมให้สามารถจัดทำบันทึกข้อความทวงเงินยืมได้มากกว่า 1 ครั้งต่อ 1 สัญญา เพื่อให้สอดคล้องกับการดำเนินงานในกรณีที่มีการขอขยายอายุสัญญาเงินยืม

#### ขั้นตอนการใช้งาน

- 1. ไปที่เมนู "กำหนดการแจ้งเตือน -> บันทึกข้อความทวงเงินยืม"
- 2. ระบบจะแสดงหน้าจอรายการยืมทั้งหมด ดังภาพที่ 1-1

#### บันทึกข้อความทวงเงินยืม

| รายการบันทึก | ข้อความทวงเงินยืม                    |   |                 |   |           |          |                                                                     |   |                                   |                    |
|--------------|--------------------------------------|---|-----------------|---|-----------|----------|---------------------------------------------------------------------|---|-----------------------------------|--------------------|
| แสดง 30      | → รายการ                             |   |                 |   |           |          |                                                                     | 1 | ค้นหา :                           |                    |
| No. 🔷        | เลขที่                               | ¢ | ชื่อ-สกุลผู้ยืม | ¢ | เงินยืม ‡ | คงค้าง≑  | วันที่                                                              | ¢ | สถานะ 🌲                           | Action \$          |
| 1            | เลซที่คำซออีม 60/<br>เลซที่สัญญา 60/ |   |                 |   | 4,830.00  | 4,830.00 | วันที่ยื่น<br>31 ม.ค. 60<br>วันที่ครบกำหนด<br>15 มี.ค. 60           |   | ครบกำหนด <mark>2.</mark><br>สัญญา | 🔎 บันทึกทวงเงินยืม |
| 2            | เลชที่คำขอยืม 60/<br>เลชที่สัญญา 60/ |   |                 |   | 2,000.00  | 2,000.00 | วันที่ยื่น<br>9 พ.ค. 60<br>วันที่ครบกำหนด<br>22 มิ.ย. 60            |   | ครบกำหนด<br>สัญญา                 | 🖍 บันทึกทวงเงินยืม |
| 3            | เลชที่คำขอยืม 60/<br>เลชที่สัญญา 60/ |   |                 |   | 2,400.00  | 0.00     | วันที่ยื่น<br>4 ต.ค. 59<br>วันที <del>่ครบกำหนด</del><br>16 พ.ย. 59 |   | ชำระครบถัวน                       | 🖍 บันทึกทวงเงินยืม |
| 4            | เลขที่คำขอยืม 60/<br>เลขที่สัญญา 60/ |   |                 |   | 440.00    | 0.00     | วันที่อื่น<br>4 ต.ค. 59<br>วันที่ครบกำหนด<br>16 พ.ย. 59             |   | ขำระครบถ้วน                       | 🖍 บันทึกทวงเงินยืม |

ภาพที่ 1-1 หน้าจอแสดงรายการยืม เมื่อเข้าสู่เมนูบันทึกข้อความทวงเงินยืม

- พิมพ์ เลขที่สัญญา หรือเลขที่คำขอยืมที่ต้องการจัดทำบันทึกข้อความทวงเงินยืมในช่องค้นหา ดังหมายเลข 1. ในภาพที่ 1-1
- 4. คลิก บันทึกทวงเงินยืม ดังหมายเลข 2. ในภาพที่ 1-1

| เลขที่สัญญายืม | 60/0247                   |          |
|----------------|---------------------------|----------|
| ส่วนราชการ     | สำนักงานอธิการบดี กองคลัง |          |
| ที่            |                           |          |
| วันที่         | 05/07/2560                | <b>m</b> |
| ชื่อผู้ยืม     |                           |          |
| ันที่ยืม       | 09/05/2560                | <b>#</b> |
| งนาม           | สุธาสินี บุญประดิษฐ์      |          |
| ดำแหน่ง        | นักวิชาการเงินและบัญชี    |          |
| วัตลักษณ์      | กัตลักษณ์                 |          |

ภาพที่ 1-2 แสดงหน้าจอบันทึกข้อมูลบันทึกข้อความทวงเงินยืม

- 5. ระบบจะเข้าสู่หน้าจอสำหรับบันทึกรายละเอียดบันทึกข้อความทวงเงินยืม ดังภาพที่ 1-2
- 6. กรอกรายละเอียดของบันทึกข้อความทวงเงินยืม
- 7. กดปุ่ม บันทึก
- หลังจากบันทึก ระบบจะแสดงรายการบันทึกข้อความในตาราง ด้านล่างส่วนของการกรอกข้อมูล ดังภาพที่ 1-3

| No. | เลขที่สัญญา | ชื่อ-สกุลผู้ขึม | แหล่งเงิน                                | จำนวนเงิน | คงค้าง   | วันที่                                                         | ครั้งที่ | วันที่ทวงเงินยืม | Action   |
|-----|-------------|-----------------|------------------------------------------|-----------|----------|----------------------------------------------------------------|----------|------------------|----------|
| 1   | 60/0247     |                 | เงินทุนทมุนเวียน<br>ส่วนงาน/หน่วย<br>งาน | 2,000.00  | 2,000.00 | วันที่ครบกำหนด<br>22/06/2560<br>วันที่ต้องส่งใช้<br>26/07/2560 | 1        | 5 ก.ค. 60        | 🖍   前  🗐 |

ภาพที่ 1-3 แสดงรายการบันทึกข้อความทวงเงินยืม

- 9. สามารถดำเนินการกับรายการที่บันทึก ได้ดังนี้
  - 9.1 คลิกปุ่ม 🖍 เมื่อต้องการแก้ไขรายละเอียดของส่วนหัวบันทึกข้อความ
  - 9.2 คลิกปุ่ม 📠 เมื่อต้องการลบรายการบันทึกข้อความทวงเงินยืม

9.3 คลิกปุ่ม 🗐 ดาวน์โหลดเอกสารในรูปแบบไฟล์ WORD เพื่อดำเนินการสั่งพิมพ์ต่อไป

#### หมายเหตุ

- การลบรายการบันทึกข้อความทวงเงินยืม จะต้องลบจากรายการครั้งล่าสุดที่ดำเนินการก่อน
- ควรตรวจสอบข้อความ การตัดคำ ในเอกสาร WORD และปรับข้อความให้สละสลวย ก่อนการสั่งพิมพ์

#### 2. การยกเลิกการขอขยายอายุสัญญาเงินยืม

#### คำชี้แจง

มีการปรับปรุงระบบเพิ่มเติมให้ผู้ยืม สามารถยกเลิกการขอขยายอายุสัญญาเงินยืมได้ กรณีที่ยังไม่ผ่าน การตรวจสอบจากการเงินของคณะ/การเงินของมหาวิทยาลัย

#### ขั้นตอนการใช้งาน

- 1. ไปที่เมนู "ขอขยายอายุสัญญาเงินยืม"
- 2. ระบบจะแสดงรายการยืมทั้งหมด ดังภาพที่ 2-1

ขอขยายอายุสัญญาเงินยืม

| 1 | ายการสัญ | ญาเงินยิม    |                                       |                    |              |              |                                                         |                                                 |                     |
|---|----------|--------------|---------------------------------------|--------------------|--------------|--------------|---------------------------------------------------------|-------------------------------------------------|---------------------|
|   | เสดง 3   | 0 <b>v</b> 5 | ายการ                                 |                    |              |              |                                                         | 1                                               | ค้นหา:              |
|   | No.      | •            | เลซที่ \$                             | ชื่อ-สกุลผู้ยืม \$ | เงินยืม ≎    | ดงค้าง ≎     | วันที่ 🗘                                                | สถานะ \$                                        | Action \$           |
|   | 1        |              | เลขที่ส่าขอยืม 60/<br>เลขที่สัญญา 60/ |                    | 1,000,000.00 | 1,000,000.00 | วันที่ยืน<br>3 ต.ศ. 59<br>วันที่ครบกำหนด<br>29 ก.ย. 60  | จ่ายแล้ว <b>2.0</b><br>วันที่จ่าย:<br>3 ค.ศ. 59 | 🔎 ขอขยายอายุสัญญา   |
|   | 2        |              | เลขที่สำขอยืม 60/<br>เลขที่สัญญา 60/  |                    | 500,000.00   | 500,000.00   | วันที่อื่น<br>3 ต.ศ. 59<br>วันที่ครบกำหนด<br>29 ก.ย. 60 | <b>จ่ายแด้ว</b><br>วันที่จ่าย :<br>3 ต.ค. 59    | 🖍 ນອນຍາຍອາຍຸສັດູດູາ |

ภาพที่ 2-1 หน้าจอแสดงรายการยืมทั้งหมด

- พิมพ์ เลขที่สัญญา หรือเลขที่คำขอยืมที่ต้องการจัดทำบันทึกข้อความขอขยายอายุสัญญาเงินยืมใน ช่องค้นหา ดังหมายเลข 1. ในภาพที่ 2-1
- 4. คลิก ขอขยายอายุสัญญา ดังหมายเลข 2. ในภาพที่ 2-1
- ระบบจะเข้าสู่หน้าจอสำหรับบันทึกรายละเอียดบันทึกข้อความขอขยายอายุสัญญาเงินยืม และแสดง รายการที่ได้บันทึกขอขยายอายุสัญญาเงินยืมด้านล่างส่วนของการกรอกข้อมูล ดังภาพที่ 2-2

| No. | เลขที่ใบ<br>ยืม | เลขที่<br>สัญญา | จำนวนเงิน    | วันที่ยืม | วันที่ครบ<br>กำหนด | ครั้ง<br>ที่ | วันที่ขอ<br>ชยาย | หมายเหตุ                                                                                                    | สถานะ         | Action   |
|-----|-----------------|-----------------|--------------|-----------|--------------------|--------------|------------------|----------------------------------------------------------------------------------------------------|---------------|----------|
| 1   | 60/             | 60/             | 1,884,820.00 | 2 n.w. 60 | 4 ก.ค. 60          | 1            | 23 พ.ศ. 60       | อยู่ระหว่างรวบรวมเอกสารการเบิกจ่ายจากฝ่ายต่างๆ ที่<br>เกี่ยวข้อง                                                      | อนุมัติ       | <b>@</b> |
| 2   | 60/             | 60/             | 1,884,820.00 | 2 n.w. 60 | 4 ก.ค. 60          | 2            | 4 ก.ค. 60        | อยู่ระหว่างซออบุมัติรายการจัดซื้อจัดจ้าง และซออบุมัติ<br>ใช้เงินเหลือจ่ายในการประชุมคณะกรรมการการเงินและ<br>หรัพย์สิน | อนุมัติ       | <b>@</b> |
| 3   | 60/             | 60/             | 1,884,820.00 | 2 ก.พ. 60 | 4 ก.ค. 60          | 3            | 18 ส.ค. 60       | ทดสอบ                                                                                                    | รอ<br>อนุมัติ | ×   1    |

ภาพที่ 2-2 แสดงรายการบันทึกข้อความทวงเงินยืม

- 6. สามารถดำเนินการยกเลิกการขอขยาย ได้ดังนี้คลิกปุ่ม 📠
- 7. ระบบจะแสดงข้อความถามยืนยันการยกเลิกการขอขยาย ดังภาพที่ 2-3

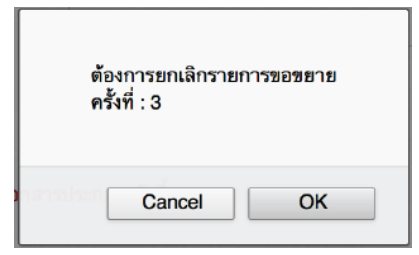

ภาพที่ 2-3 หน้าจอแสดงการถามยืนยันการยกเลิกรายการขอขยายอายุสัญญาเงินยืม

8. คลิกปุ่ม OK

#### การแก้ไขเงื่อนไขวันครบกำหนดของสัญญา คำชี้แจง

มีการปรับปรุงระบบเพิ่มเติมให้การเงินของคณะ/การเงินของมหาวิทยาลัย สามารถปรับเปลี่ยน เงื่อนไขวันครบกำหนดของสัญญาได้ เพื่อรองรับกรณีต่างๆ เช่น มีการเปลี่ยนแปลงวันจัดโครงการ มีการ เปลี่ยนแปลงวันจัดประชุม เป็นต้น

#### ขั้นตอนการใช้งาน

- สำหรับการเงินของคณะ ไปที่เมนู "ส่วนงานตรวจสอบรายการขอยืม" สำหรับการเงินของมหาวิทยาลัย ไปที่เมนู "การเงินตรวจสอบรายการขอยืม"
- 2. พิมพ์เลขที่สัญญาหรือเลขที่คำขอยืมเพื่อค้นหาสัญญาที่ต้องการปรับเปลี่ยนวันครบกำหนด
- 4. ปรับเงื่อนไขวันครบกำหนดตามที่ต้องการ

| จำนวนเงินที่ยืม   |                                      | 89.00                                             |
|-------------------|--------------------------------------|---------------------------------------------------|
| พื่อเป็น          | test                                 |                                                   |
| ทล่งเงินทุบ       | เงินรายได้ของมหาวิทยาลัย             |                                                   |
| สถานะ             | อนุมที                               | ·                                                 |
| ประเภทเงินยืม     | เงินทุนหมุนเวียน                     | 🗸 <table-cell> เงินขึ้มหลักสูตรพิเศษ</table-cell> |
| ันครบกำหนดสัญญา   | 🦳 ครบกำหนดนับจากวันจ่ายเงิน 🛛 💿 ครบเ | กำหนด ระบุเงื่อนไข                                |
| ครบกำหนดภายใน     | 10 วัน นับจากวันที่                  | 20/07/2560 🋍 วันที่คำนวนได้ : 04/08/2560          |
| ะบุวันที่จ่ายเงิน | วันที่                               | Ê                                                 |
|                   | งไม่มีอ (ส่งเรื่องต่อ) 🖉 เพี         | <b>a</b> n                                        |

ภาพที่ 3-1 แสดงส่วนของการปรับเปลี่ยนเงื่อนไขครบกำหนด

5. กดปุ่ม บันทึก

### 4. การกำหนดเงินยืมทุนหมุนเวียน หลักสูตรพิเศษ

#### คำชี้แจง

มีการปรับปรุงระบบเพิ่มเติมให้การเงินของคณะสามารถกำหนดเงินยืมทุนหมุนเวียน หลักสูตรพิเศษ เพื่อรองรับคณะที่เปิดให้ยืมเงินทุนหมุนเวียนสำหรับหลักสูตรพิเศษ

#### ขั้นตอนการใช้งาน

- 1. ไปที่เมนู "ส่วนงานตรวจสอบรายการขอยืม"
- เมื่อปรับสถานะผ่านการตรวจสอบจากส่วนงานระบบจะเปิดให้ระบุประเภทเงินยืม สามารถกำหนด
   เงินยืมทุนหมุนเวียน หลักสูตรพิเศษ ได้โดยคลิกที่ □ เงินยืมหลักสูตรพิเศษ ดังภาพที่ 4-1

| จำนวนเงินที่อืม  | 89.00                                               | ₿ |                        |
|------------------|-----------------------------------------------------|---|------------------------|
|                  | test                                                |   |                        |
| เพื่อเป็น        |                                                     |   |                        |
|                  |                                                     |   |                        |
| แหล่งเงินทุน     | เงินรายได้ของมหาวิทยาลัย                            | • |                        |
| สถานะ            | อนุมัติ                                             | • |                        |
| ประเภทเงินอื่ม   | เงินทุนหมุนเวียน                                    | • | 🕑 เงินยืมหลักสูตรพิเศษ |
| วันครบกำหนดสัญญา | ุ ครบกำหนดมับจากวันจ่ายเงิน 💽 ครบกำหนด ระบูเงื่อนไข |   |                        |

ภาพที่ 4-1 แสดงส่วนของการกำหนดเงินยืมหลักสูตรพิเศษ

#### 5. การพิมพ์รายงานทะเบียนลูกหนี้

#### คำชี้แจง

มีการปรับปรุงระบบเพิ่มเติมให้การเงินของคณะพิมพ์รายงานทะเบียนลูกหนี้ ตามประเภทแหล่งเงิน ยืมได้ และตามประเภทเงินทุนหมุนเวียนได้

#### ขั้นตอนการใช้งาน

- 1. ไปที่เมนู "พิมพ์รายงาน [ส่วนงาน] -> รายงานทะเบียนลูกหนี้"
- 2. ระบบแสดงหน้าจอสำหรับระบุเงื่อนไขในการพิมพ์รายงานทะเบียนลูกหนี้ ดังภาพที่ 5-1

| [พิมพ์รายงาน > รา | ยงานทะเบียนลูกหนี้]                      |                        |         |  |
|-------------------|------------------------------------------|------------------------|---------|--|
| เงือนไข           | <ul> <li>ฐกหนี้คงค้าง ณ วันที</li> </ul> | 30/04/2560             |         |  |
|                   | 🔍 ลูกหนี้คืนครบ                          |                        | ถึง     |  |
|                   | 🔍 ลูกหนี้ทั้งหมด                         |                        | ถึง     |  |
| 1.                | 🖲 ทั้งหมด 🔍 ส่วนงาน 🔍                    | ี้ส่วนกลาง             |         |  |
| 2.                | 🖲 ทั้งหมด 🔍 เงินทุนหมุน                  | แวียน 🔍 เงินยืมหลักสูเ | เรพิเศษ |  |
| <b>ค้นหา</b>      | DOC PDF                                  |                        |         |  |

ภาพที่ 5-1 แสดงส่วนของการระบุเงื่อนไขในการพิมพ์รายงานทะเบียนลูกหนึ้

- กรณีต้องการกรองข้อมูลทะเบียนลูกหนี้ตามประเภทแหล่งเงินยืม ให้ระบุเงื่อนไขที่หมายเลข 1. ใน ภาพที่ 5-1
  - 3.1 เลือก 🗿 ทั้งหมด หมายถึง แสดงทุกสัญญาที่ยืมจากส่วนงานและยืมจากมหาวิทยาลัย
  - 3.2 เลือก 🖸 ส่วนงาน หมายถึง แสดงเฉพาะสัญญาที่เป็นเงินทุนหมุนเวียน ยืมจากส่วนงาน
  - 3.3 เลือก 🖸 ส่วนกลาง หมายถึง แสดงเฉพาะสัญญาที่ยืมจากมหาวิทยาลัย
- 4. กรณีต้องการกรองข้อมูลตามเงินทุนหมุนเวียน ให้ระบุเงื่อนไขที่หมายเลข 2. ในภาพที่ 5-1
  - 4.1 เลือก 🗿 ทั้งหมด หมายถึง แสดงทุกสัญญาที่เป็นเงินทุนหมุนเวียน

#### การกำหนดช่วงวันที่คำนวณดอกเบี้ยของสัญญายืม คำพื้แจง

มีการปรับปรุงระบบเพิ่มเติมให้การเงินของคณะ/การเงินของมหาวิทยาลัยสามารถกำหนดช่วงวันที่ที่ คิดดอกเบี้ยเป็นกรณีพิเศษของสัญญาที่ครบกำหนดได้

#### ขั้นตอนการใช้งาน

- สำหรับการเงินของคณะ ไปที่เมนู "ส่วนงานตรวจสอบรายการขอยืม" สำหรับการเงินของมหาวิทยาลัย ไปที่เมนู "การเงินตรวจสอบรายการขอยืม"
- 2. พิมพ์เลขที่สัญญาหรือเลขที่คำขอยืมเพื่อค้นหาสัญญาที่ต้องการกำหนดช่วงวันที่คิดดอกเบี้ย
- 3. คลิก ครบกำหนดสัญญา ดังภาพที่ 6-1

| No. | เลขที                                | ชื่อ-สกุลผู้ยืม | แหล่งเงิน                            | เงินยืม  | ดงค้าง                               | วันที่                                                                             | สถานะ         | Action   |
|-----|--------------------------------------|-----------------|--------------------------------------|----------|--------------------------------------|------------------------------------------------------------------------------------|---------------|----------|
| 1   | ເລນທີ່ສຳນວມົມ 60/<br>ເລນທີ່ສັญญา 60/ |                 | เงินทุนหมุนเวียนส่วนงาน/หน่วย<br>งาน | 6,000.00 | <b>4,900.00</b><br>ดอกเบีย :<br>6.04 | วันที่ยื่น<br>25 พ.ศ. 60<br>วันที่สำเนินการ<br>29 พ.ศ. 60<br>ครบกำหนด<br>7 ก.ศ. 60 | ครมกำหนดสัญญา | ∕≞ ∎ @ ● |
|     |                                      |                 |                                      |          |                                      |                                                                                    |               |          |

ภาพที่ 6-1 แสดงตัวอย่างรายการที่ต้องการกำหนดช่วงวันที่คิดดอกเบี้ย

4. ระบบจะแสดงหน้าจอสำหรับกำหนดช่วงวันที่คิดดอกเบี้ย ดังภาพที่ 6-2

| การการการการการการการการการการการการการก | 🗝 ถึงวันที่ | (min) |
|------------------------------------------|-------------|-------|
|                                          |             |       |

ภาพที่ 6-2 แสดงหน้าจอสำหรับกำหนดช่วงวันที่คิดดอกเบี้ย

5. กดปุ่ม บันทึก

| เลขที่สัญญายืม | จำนวนเงินยืม | จำนวนเงินคงเหลือ (บาท)/ | วันครบกำหนด | กำหนดช่วงคิดดอกเบี้ย       |
|----------------|--------------|-------------------------|-------------|----------------------------|
|                | (บาท)        | จำนวนเงินส่งใช้ (บาท)   |             |                            |
| 60/0001        | 50,000.00    | 20,000.00               | 8 ม.ค. 2560 | 9 ม.ค. 2560 - 31 ม.ค. 2560 |
| 60/0002        | 40,000.00    | 40,000.00               | 2 ก.พ. 2560 | 3 ก.พ. 2560 – 2 มี.ค. 2560 |

### ตัวอย่างการคิดดอกเบี้ยตามเงื่อนไขที่กำหนด

### การคิดอัตราดอกเบี้ยของแต่ละสัญญา

สัญญายืมที่ 60/0001 อัตราดอกเบี้ย = (20,000.00 \* (7.5/100) \* 23) / 365 = 94.52 บาท สัญญายืมที่ 60/0002 อัตราดอกเบี้ย = (40,000.00 \* (7.5/100) \* 28) / 365 = 189.24 บาท หมายเหตุ

กรณีที่มีการกำหนดช่วงคิดดอกเบี้ย ระบบจะคำนวณอัตราดอกเบี้ยที่ต้องชำระตามช่วงที่กำหนดให้คิด ดอกเบี้ยเสมอไม่ว่าจะส่งใช้เงินยืม ณ วันใดก็ตาม ภาคผนวก

| ชื่อ-นามสกุล     |                     | สังกัด                                    | หมายเลข       |
|------------------|---------------------|-------------------------------------------|---------------|
|                  |                     |                                           | โทรศัพท์ภายใน |
| นางลัดดา         | มุกดาสนิท           | สำนักงานอธิการบดี กองคลัง                 | 1601          |
| นางสุธาสินี      | บุญประดิษฐ์         | สำนักงานอธิการบดี กองคลัง                 | 1604          |
| นางวิรภัทร       | อุดมศรี             | สำนักงานอธิการบดี กองคลัง                 | 1605          |
| นายดุสิต         | ปาลี                | สำนักงานอธิการบดี กองคลัง                 | 1602          |
| นางสาวทิพยวัลย์  | ศรีพนม              | สำนักงานอธิการบดี หน่วยตรวจสอบภายใน       | 1116          |
| นางสาววิไลลักษณ์ | รุ่งโนรี            | วิทยาลัยเทคโนโลยีอุตสาหกรรม สำนักงานคณบดี | 3221          |
| นางสมพิศ         | เกษมราษฎร์          | คณะครุศาสตร์อุตสาหกรรม สำนักงานคณบดี      | 3280          |
| นางสาววรทัย      | ประจักษ์เพิ่มศักดิ์ | คณะครุศาสตร์อุตสาหกรรม สำนักงานคณบดี      | 3280          |
| นายสุมนต์ชัย     | สุธีรวัฒนานนท์      | สำนักงานอธิการบดี กองส่งเสริมวิชาการ      | 2237          |
| นางสาวปรารถนา    | ธูปสมุทร            | สำนักงานอธิการบดี กองส่งเสริมวิชาการ      | 2235          |
| นายธนาคม         | เจริญพิทย์          | สำนักงานอธิการบดี กองส่งเสริมวิชาการ      | 2241          |

## รายชื่อคณะทำงานจัดทำระบบบริหารลูกหนี้เงินยืม และช่องทางการติดต่อ